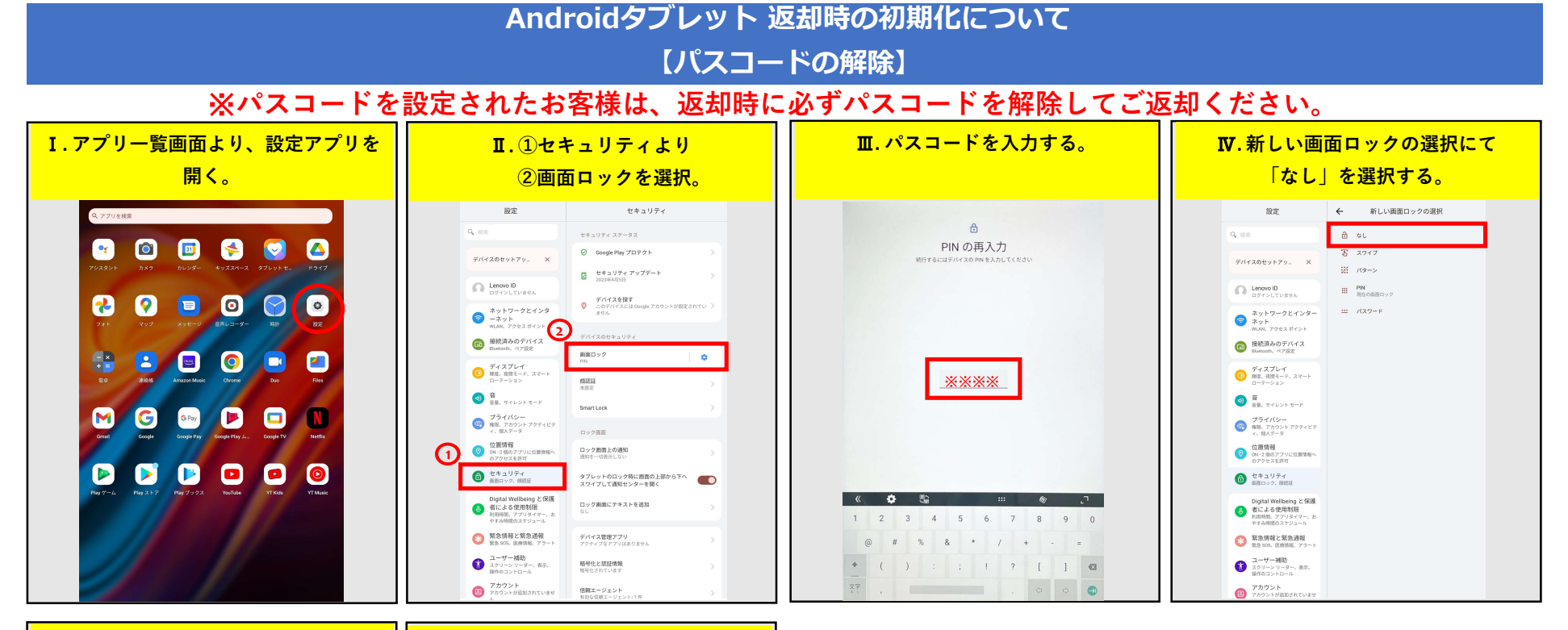

## Ⅴ.「無効にする」を選択する。

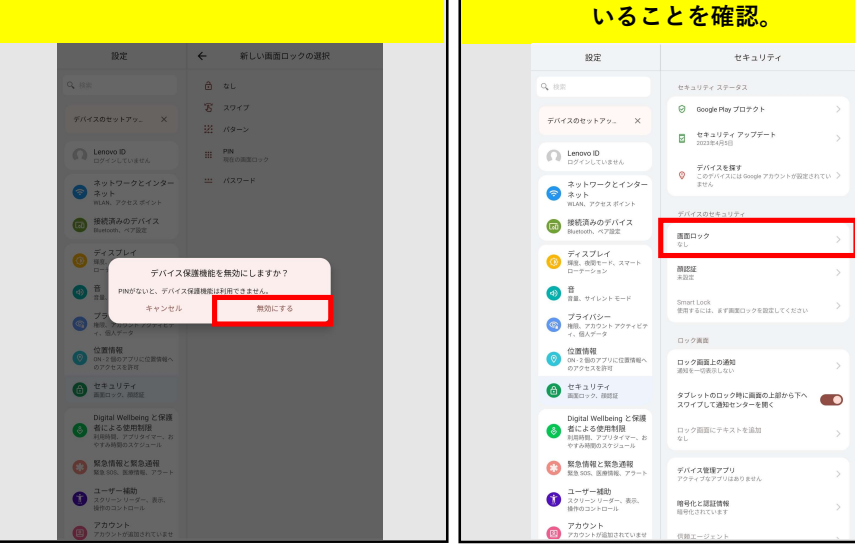

## Ⅵ. 画面ロックが「なし」になって

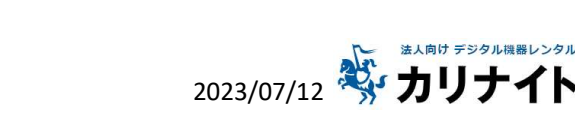

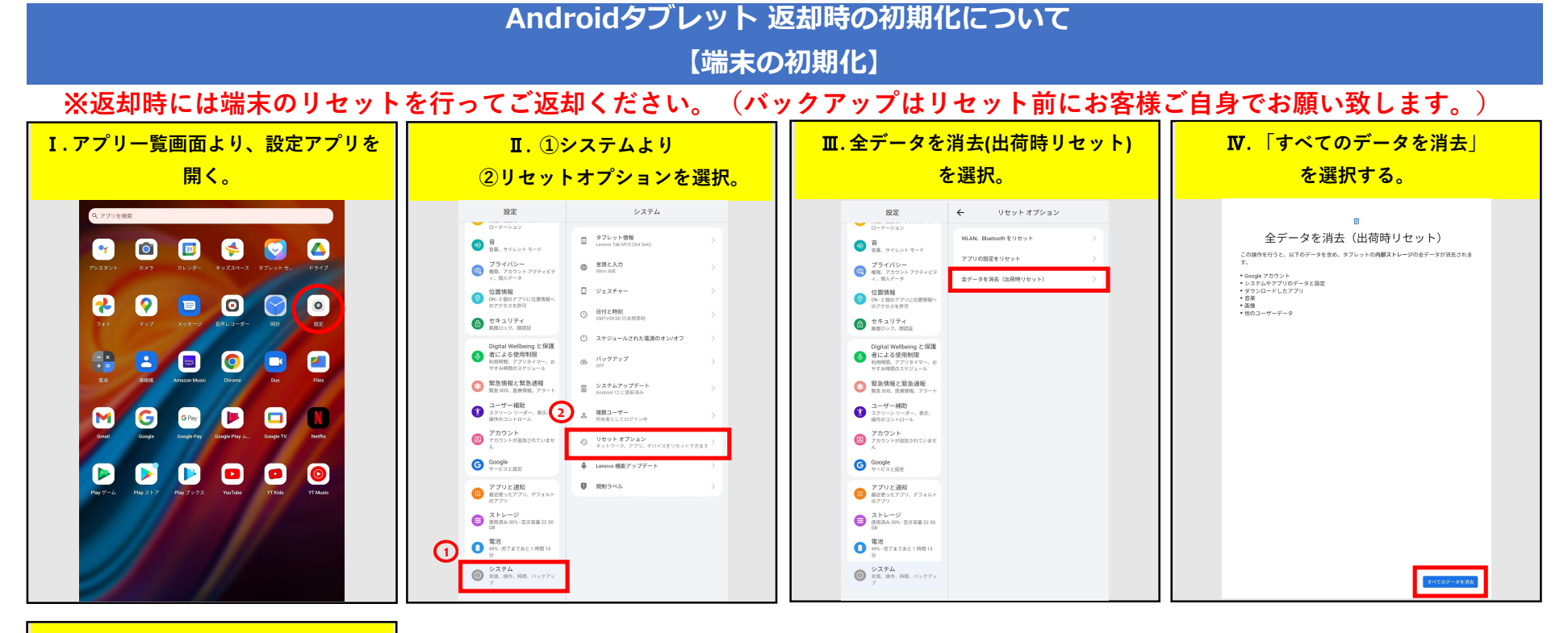

## ♥.再度、「すべてのデータを消去」 を選択。

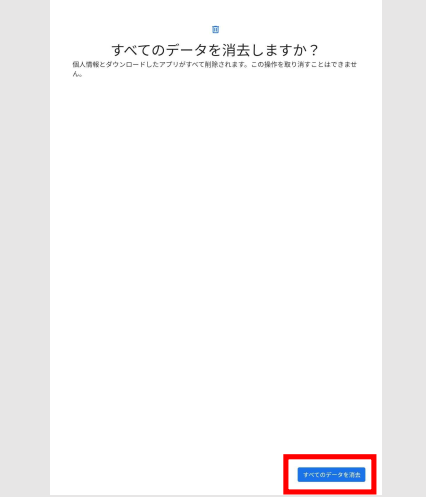

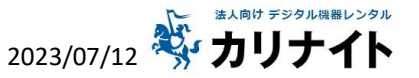